# 1 システムアップデート手順 以下の手順にそってシステムアップデートを行います。

#### Step1

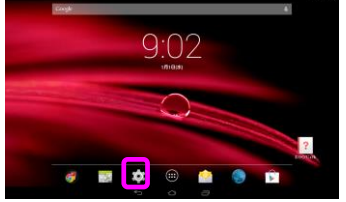

「設定」をタップしてください。

### Step4

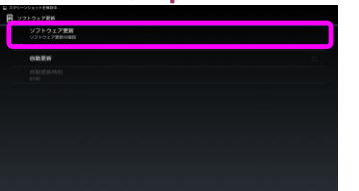

「ソフトウェア更新」をタップしてください。 ソフトウェア更新が必要かどうか確認します。

#### Step7

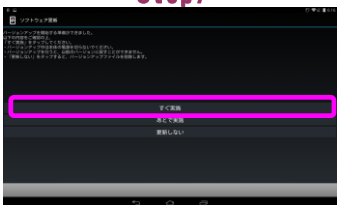

「すぐ実施」をタップしてください。

## Step10

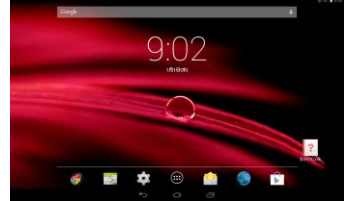

起動後のホーム画面状態でしばらくお待ちく ださい。

# Step2

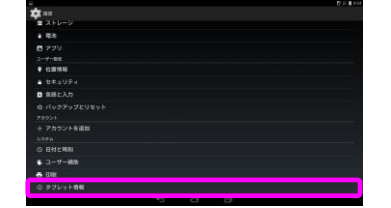

「タブレット情報」をタップしてください。

# Step5

# Step8

再起動後、ソフトウェアを更新します。

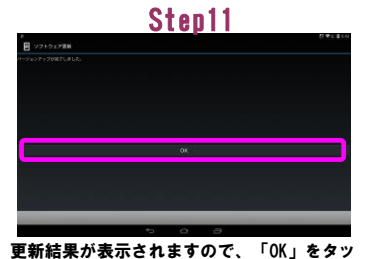

更新結果か表示されますので、「OK」をダ プしてください。

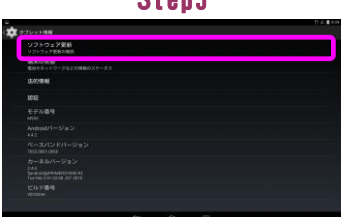

「ソフトウェア更新」をタップしてください。

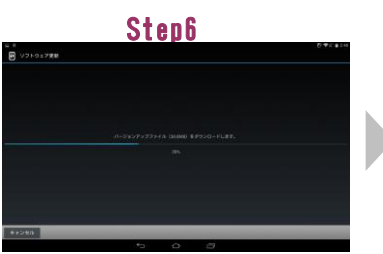

ソフトウェアをダウンロード中です。

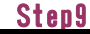

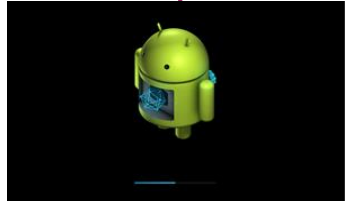

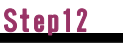

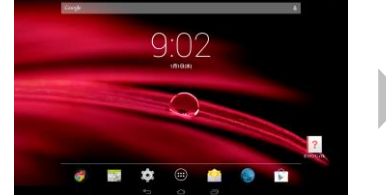

システムアップデートは完了です。

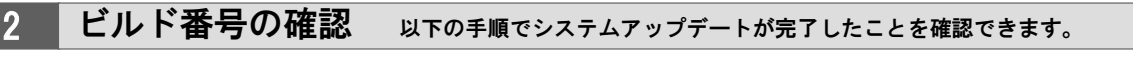

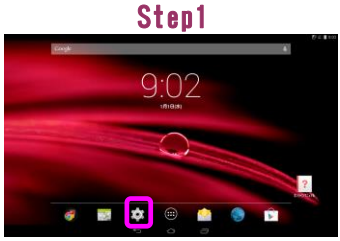

「設定」をタップしてください。

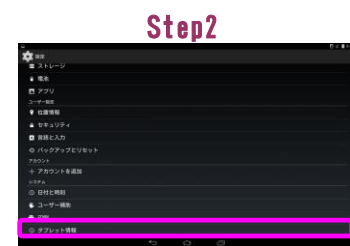

「タブレット情報」をタップしてください。

#### Step3